# **UTIM Documentation**

**Connax OY** 

Feb 14, 2019

## User Documentation

| 1 | About UTIM and Uhost                                                            | 3                       |
|---|---------------------------------------------------------------------------------|-------------------------|
| 2 | Getting Started                                                                 | 5                       |
| 3 | Uhost Installation Guide         3.1       Before the start                     | <b>7</b><br>7<br>7<br>7 |
| 4 | UTIM Installation Guide         4.1       Installation         4.2       Launch | <b>9</b><br>9<br>9      |
| 5 | UTIM Tutorials5.1Hello World5.2SSH password authentication                      | <b>11</b><br>11<br>12   |
| 6 | uTeam - UTIM team                                                               | 15                      |
| 7 | Glossary                                                                        | 17                      |
| 8 | Indices and tables                                                              | 19                      |

The code is open source, released under the terms of Apache License Version 2.0 and available on GitHub.

You can read more on our page *About UTIM and Uhost*. Check now how to *get started* with UTIM and take a look at our *tutorials*, which showcase some demo applications.

The main documentation for the project is organized into different sections:

- User Documentation
- Project Documentation

About UTIM and Uhost

UTIM is a library for IoT devices that automatically configures devices and securely connecting them.

## **Getting Started**

#### 1. Install server side (Uhost)

The Uhost installation guide explains how Uhost can be installed and configured.

#### 1. Install client side (UTIM)

The UTIM installation guide explains how UTIM can be installed and configured.

## Uhost Installation Guide

### 3.1 Before the start

First of all, to start you need to have:

- 1. MySQL database to store UTIMs
- 2. One of messaging broker for communicating between server and client sides
  - 2.1 Mosquitto
  - 2.2 RabbitMQ

### 3.2 Installation

Use pip for python3:

```
pip3 install --extra-index-url https://test.pypi.org/simple/ uhost
```

### 3.3 Launch

Example of Uhost launcher is *here </user/about>*.

Before you run launcher you need:

1. Set environment variable UHOST\_MASTER\_KEY. Value of this variable is in hex format. For example:

UHOST\_MASTER\_KEY=6b6579

2. Edit config.ini file (in the same folder), or create config file in the other place and set environment variable UHOST\_CONFIG. Value of this variable is a absolute path to config.ini.

```
; Configuration
; Sections (required):
; * UHOST:
  * uhostname - name of uhost in hex format (for example, uhostname=74657374 for
;
→value 'test')
  * messaging_protocol - MQTT or AMQP
;
; * MYSQLDB
; Sections (optional, according UHOST.messaging_protocol):
; * MQTT
; * AMQP
[UHOST]
uhostname = 74657374
messaging_protocol = MQTT
[MQTT]
hostname = localhost
username = test
password = test
reconnect_time = 60
[AMQP]
hostname = localhost
username = test
password = test
reconnect_time = 60
[MYSQLDB]
hostname = localhost
username = test
password = test
```

3. After running in output you should see config for Utim like that:

Note: Do this steps before launch any UTIM instance\*\*

- 1. Connect to database (from your config.ini)
- 2. Select schema which name is uhost\_{UHOST\_NAME}
- 3. Add Utim ID in hex format to  $device\_id$  column of udata table

## UTIM Installation Guide

### 4.1 Installation

Use pip for python3:

pip3 install --extra-index-url https://test.pypi.org/simple/ utim

### 4.2 Launch

Example of UTIM launcher is *here </user/about>*.

Before you run launcher you need:

1. Set environment variable UTIM\_MASTER\_KEY. Value of this variable is in hex format. For example:

UTIM\_MASTER\_KEY=6b6579

2. Edit config.ini file (in the same folder), or create config file in the other place and set environment variable UTIM\_CONFIG. Value of this variable is a absolute path to config.ini.

```
; Configuration
; Sections (required):
; * UTIM:
; * utimname - name of UTIM in hex format (for example, utimname=74657374 for value

    'test')
; * messaging_protocol - MQTT or AMQP
; * MYSQLDB
; Sections (optional, according UTIM.messaging_protocol):
; * MQTT
; * AMQP
[UTIM]
```

(continues on next page)

(continued from previous page)

```
uhostname = 74657374
utimname = 7574696d
messaging_protocol = MQTT

[MQTT]
hostname = localhost
username = test
password = test
reconnect_time = 60
[AMQP]
hostname = localhost
username = test
```

password = test
reconnect\_time = 60

## **UTIM** Tutorials

This section contains tutorials showing how to use UTIM and Uhost libraries

## 5.1 Hello World

This is the simplest application you can create with UTIM and Uhost libraries. It shows how to get UTIM session key.

#### 5.1.1 Python Tutorial - Hello World

This tutorial describes the simplest implementation of UTIM-Uhost usage

#### Uhost

Code of this example here.

Steps:

1. Import from Uhost library

2. Create Uhost object and run it

```
uh1 = uhost.Uhost()
uh1.run()
```

#### 3. Finally, stop Utim before exit

```
uhl.stop()
```

#### UTIM

Code of this example here.

Steps:

1. Import from UTIM library

```
from utim.connectivity.manager import ConnectivityConnectError
from utim.utim import Utim
from utim.connectivity import DataLinkManager, TopDataType
from utim.connectivity.manager import ConnectivityManager
from utim.utilities.tag import Tag
from utim.utilities.exceptions import UtimConnectionException,_____

UtimInitializationError
```

2. Initialize two queues - first is for receiving and second is for transmitting

```
rx_queue = queue.Queue()
tx_queue = queue.Queue()
```

3. Initialize ConnectivityManager - utility to read data from queues. To use queues to send and receive data you should set argument dl\_type=DataLinkManager.TYPE\_QUEUE to ConnectifityManager

```
cm1 = ConnectivityManager()
cm1.connect(dl_type=DataLinkManager.TYPE_QUEUE, rx=tx_queue, tx=rx_queue)
```

3. Create UTIM object and run it

4. Send data to start communication:

```
data1 = [TopDataType.DEVICE, Tag.INBOUND.NETWORK_READY]
cm1.send(data1)
```

5. Wait for session key and stop it when the key is received

```
while True:
    data = cml.receive()
    if data:
        session_key = data[1]
        concrete_utim.stop()
        break
```

6. Finally, stop Utim (if not stopped) and ConnectivityManager before exit

```
concrete_utim.stop()
cm1.stop()
```

### 5.2 SSH password authentication

This example shows how the key can be applied to connect via ssh

#### 5.2.1 Python Tutorial - SSH password authentication

This tutorial describes the how you can use generated UTIM session key to connect to server via ssh

#### Uhost

Run Uhost as described in Python Tutorial - Hello World.

#### **Creating users**

Code of this example here.

This script creates new user for linux machine using UTIM ID's as username and UTIM's session key as password Step:

- 1. Connect to database
- 2. Select IDs and keys of UTIMs
- 3. Create or delete (if exists) and create new user.

#### UTIM

Code of this example here.

Steps:

1. Import from UTIM library

2. Initialize two queues - first is for receiving and second is for transmitting

rx\_queue = queue.Queue()
tx\_queue = queue.Queue()

3. Initialize ConnectivityManager - utility to read data from queues. To use queues to send and receive data you should set argument dl\_type=DataLinkManager.TYPE\_QUEUE to ConnectifityManager

```
cml = ConnectivityManager()
cml.connect(dl_type=DataLinkManager.TYPE_QUEUE, rx=tx_queue, tx=rx_queue)
```

3. Create UTIM object and run it

4. Send data to start communication:

```
data1 = [TopDataType.DEVICE, Tag.INBOUND.NETWORK_READY]
cm1.send(data1)
```

5. Wait for session key and stop it when the key is received

```
while True:
    data = cml.receive()
    if data:
        session_key = data[1]
        concrete_utim.stop()
        break
```

6. Use paramiko library to connect via ssh, execute command and print result of command executing:

7. Finally, stop Utim (if not stopped) and ConnectivityManager before exit

```
concrete_utim.stop()
cml.stop()
```

uTeam - UTIM team

The UTIM development team is formed by Connax.

## Glossary

This is a glossary of terms.

UTIM Universal Thing Identity Module (UTIM) for IoT devices

Uhost Universal Host for UTIM working with any remote computer

# CHAPTER $\mathbf{8}$

Indices and tables

- genindex
- search

Index

U Uhost, 17

UTIM, **17**